## ≪申請方法≫

① 「KOSMO Web」から電子申請をしてください。 https://kosmoweb.jp/

(J-オイルミルズ健康保険組合ホームページの「KOSMO Web」のバナーからも入れます。)

J-オイルミルズ健康保険組合

|    | I shale at |  |
|----|------------|--|
| サイ | N DATES    |  |
| 21 | I P STREAT |  |

Q

| h                                                                       | ・ップ 健康保険                                                                       | ガイド 手続き・申請                                                                       | 申請書類一覧   | 健康診断・保健事業 |
|-------------------------------------------------------------------------|--------------------------------------------------------------------------------|----------------------------------------------------------------------------------|----------|-----------|
|                                                                         |                                                                                | <b>介</b><br>お知らせ                                                                 |          |           |
| 2022年11月01日<br>2022年10月28日<br>2022年10月01日<br>2022年10月01日<br>2022年09月30日 | マイヘルスレポート送代<br>2022年度WEBウォーキン<br>「オンライン禁煙プログ<br>2022年度秋冬向け常備課<br>2022年度インフルエンサ | かご案内(該当者のみ)<br>シグイベントのご案内<br>ジラム」のお知らせ<br>転品あっせんのお知らせ<br>ゲテ防接種費用補助のお知らせ<br>もっと見る |          |           |
| インフルエンザ予                                                                | 予防接種費用補助                                                                       | 電話健康相談                                                                           | 1        | 医療費照会     |
| 被扶養者資格確認                                                                | 忍調査                                                                            | データヘルス                                                                           |          | よくある質問    |
| スマー                                                                     | ートフォン、グ<br>のQRコードカ                                                             | タブレットは<br>からも入れます                                                                |          |           |
| <mark>OSMO.Web</mark><br>初めてログイ                                         | ンする方〕                                                                          | (2ページの②)                                                                         | ~(11)~)  | INTER     |
| コグイン歴が無く                                                                | 、初回登録が必                                                                        | 要な方                                                                              | <u> </u> |           |
|                                                                         |                                                                                |                                                                                  |          |           |

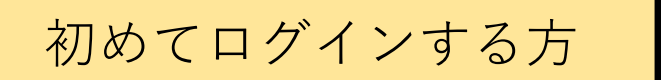

② ログインメニュー画面の表示

健保組合より発行している仮ID・仮パスワードを入力して、"ログイン"をクリックします。 【仮ID・仮パスワードについて】

\*2021年12月までに当健保加入の方

⇒仮ID・仮パスワードが不明な場合は、健康保険組合【jom.kenpo@j-oil.com】までご連絡ください。 **\*2022年1月以降に当健保加入の方** 

⇒保険証の台紙に印字されていたアカウント情報(仮ID・仮パスワード)をご入力ください。 不明な場合は、健康保険組合【 jom.kenpo@j-oil.com 】までご連絡ください。

| KQSMO.Web                                                  |                                                                   |
|------------------------------------------------------------|-------------------------------------------------------------------|
| ログイン画面                                                     |                                                                   |
|                                                            | ユーザ10とパスワードを入力後、ログインボタンをクリックしてください。<br>ユーザ10  <br>パスワード  <br>ログイン |
| IDを忘れた方はこちら<br>パスワードを忘れた方はこちら                              |                                                                   |
| 毎月25日の21:00~24:00はメンテナンス作業のため<br>(25日が土曜日・日曜日・祝祭日の場合は繰り上げと | 利用できません<br>(なります)                                                 |

③ 保険者番号・生年月日を入力し、利用規約に同意のうえ、「同意する」にチェック後、

"確認ボタン"をクリックします。

|                               | <u>保険者番号:06134449(固定)</u><br>注)ご自身の保険証番号ではありません。<br>生年日日:YYYYMMDD(西暦)                                                                                                    |              |
|-------------------------------|----------------------------------------------------------------------------------------------------|--------------|
|                               |                                                                                                    |              |
| KOSN                          | J –                                                                                                    | オイルミルズ健康保険組合 |
| 本人確認画                         | ۵.                                                                                                    |              |
| 健康保険証の1<br>また、当シスラ<br>下記の注意事項 | 「殺に記載されている 8 桁の保険者番号と生年月日を入力してください。(保険者番号は記号番号ではありません)<br>「ムを利用される場合、注意事項・免害専項・セキュリティポリシー等に同意していただく必要があります。<br>■・免害事項・セキュリティポリシー等をお読みいただき、同意いただける場合は、「同意する」にチェックし、確認ポタンをクリックしてください。<br>— — — — — — — — — — — — — — — — — — — |              |
|                               | 保険者面号                                                                                                    |              |
|                               | 注意事項・免責事項・セキュリティポリシー等                                                                                                    |              |
|                               | KOSMO Communication Web 利用規約                                                                                                    |              |
|                               | 第1条 (目的)<br>KOSMO Communication Web 利用規約(以下「未規約」といいます。)は、お客様がKOSMO Communication Web(以下「よ<br>サービス」といいます。)を利用するうえでお客様に守っていただく事項およびお客様が加入している当徳康保険組合(以下「徳康保険<br>組合」といいます。)の責任その他の必要事項について定めることを目的とします。                         |              |
|                               | 用2条 (定義)<br>本規約に用いる用語の定義は、次のとおりです。                                                                                                    |              |
|                               | <ul><li>通用管する O同意しない</li><li>確認</li></ul>                                                                                                    |              |
|                               |                                                                                                    |              |

④ 任意のユーザID・パスワードを設定し、メールアドレスを入力、メール通知を設定し、

"入力内容確認"ボタンをクリックします。

※ユーザIDは8桁以上13桁以内で入力 ※パスワードは8桁以上で入力

入力内容を確認し、問題なければ"実行ボタン"をクリック。

| KOSMO, Web                                                                                   |                                                 |          |               | J − オイルミルズ健康保険組合 |
|----------------------------------------------------------------------------------------------|-------------------------------------------------|----------|---------------|------------------|
| 個人情報入力画面                                                                                     |                                                 |          |               |                  |
| ご希望のユーザID、パスワードおよび初期設<br>・ユーザIDは一度登録すると変更できま<br>・ユーザIDはお府以上、13桁以内で入力し<br>・パスワードは8桁以上で入力してくださ | を情報を入力し、入力内容確認ボタンをクリック<br>さん。<br>- てください。<br>い。 | 7してください。 |               |                  |
| (                                                                                            | コー <del>リ</del> ロ (政策)                          | 1        |               |                  |
|                                                                                              | パスワード (必須)                                      |          |               |                  |
|                                                                                              | パスワード確認用(必須)                                    |          |               |                  |
| l l                                                                                          | メールアドレス (必須)                                    |          |               | 1944             |
|                                                                                              | 通知情報                                            |          | 通知情報更新時のメール通知 | Stead - Daney    |
|                                                                                              | 医療費通知                                           |          | ◉必要 ○不要       |                  |
|                                                                                              |                                                 | 入力内容確認   | Ne X          |                  |

## ⑤ 電子申請メニュー画面の表示

Kosmo Webのトップメニューより、「電子申請」を選択し、

「電子申請メニュー画面」を表示します。

|                     |                    | パスワード変更 ログアウト                             |
|---------------------|--------------------|-------------------------------------------|
| ĸ <mark>Q</mark> ŞI | MO.Web             | J-オイルミルズ健康保険組合<br><sup>03-5148-7102</sup> |
| トップ 通知情             | 報照会 個人情報管理 電子申請    |                                           |
| メインメニ               | ユー画面               |                                           |
|                     | メニューを選択してください。     |                                           |
|                     | 各種通知情報を参照します。      | 通知情報照会                                    |
|                     | 個人情報および設定情報を管理します。 | 個人情報管理                                    |
|                     | 電子申請を行います。         | 電子申請                                      |
|                     |                    |                                           |

# ⑥ 新規画面の表示

「電子申請メニュー画面」にて"新規申請"をクリックします。

| KQSM     |                               | 」-オイルミルズ健康 | <b>保険組合</b><br>03-5148-7102 |
|----------|-------------------------------|------------|-----------------------------|
| トップ 通知情報 | 照会個人情報管理電子申請                  |            | _                           |
| 電子申請メニ   | ニュー画面                         |            |                             |
|          | メニューを選択してください。                |            |                             |
|          | 新規申請を行います。                    | 新規申請       | -                           |
|          | 現在の申請状況、過去の申請内容を参照、及び取下を行います。 | 申請履歴       | I Kink                      |
|          | 戻る                            |            | AL.                         |

## ⑦ 電子申請新規選択画面の表示

「電子申請新規選択画面」にて申請名「インフルエンザ予防接種費用補助申請」 の"申請"をクリックします。

|            |       |                             | パスワード変更 ログアウト                  |
|------------|-------|-----------------------------|--------------------------------|
| KQSMO      | Web   |                             | J-オイルミルズ健康保険組合<br>03-5148-7102 |
| トップ 通知情報照会 | 個人情報管 | 理電子申請                       |                                |
| 電子申請新規選択國  | 面面    |                             |                                |
|            |       | ダウンロードする申請書のダウンロードボタンをクリックし |                                |
|            | No    | 申請名                         | 申請・ダウンロード                      |
|            | 1     | インフルエンザ予防接種費用補助申請           | 申請                             |
|            |       | 戻る                          |                                |

## ⑧ インフルエンザ予防接種費用補助申請内容入力画面

インフルエンザ予防接種費用補助申請内容入力画面の項目について入力します。 入力画面の詳細について説明します。

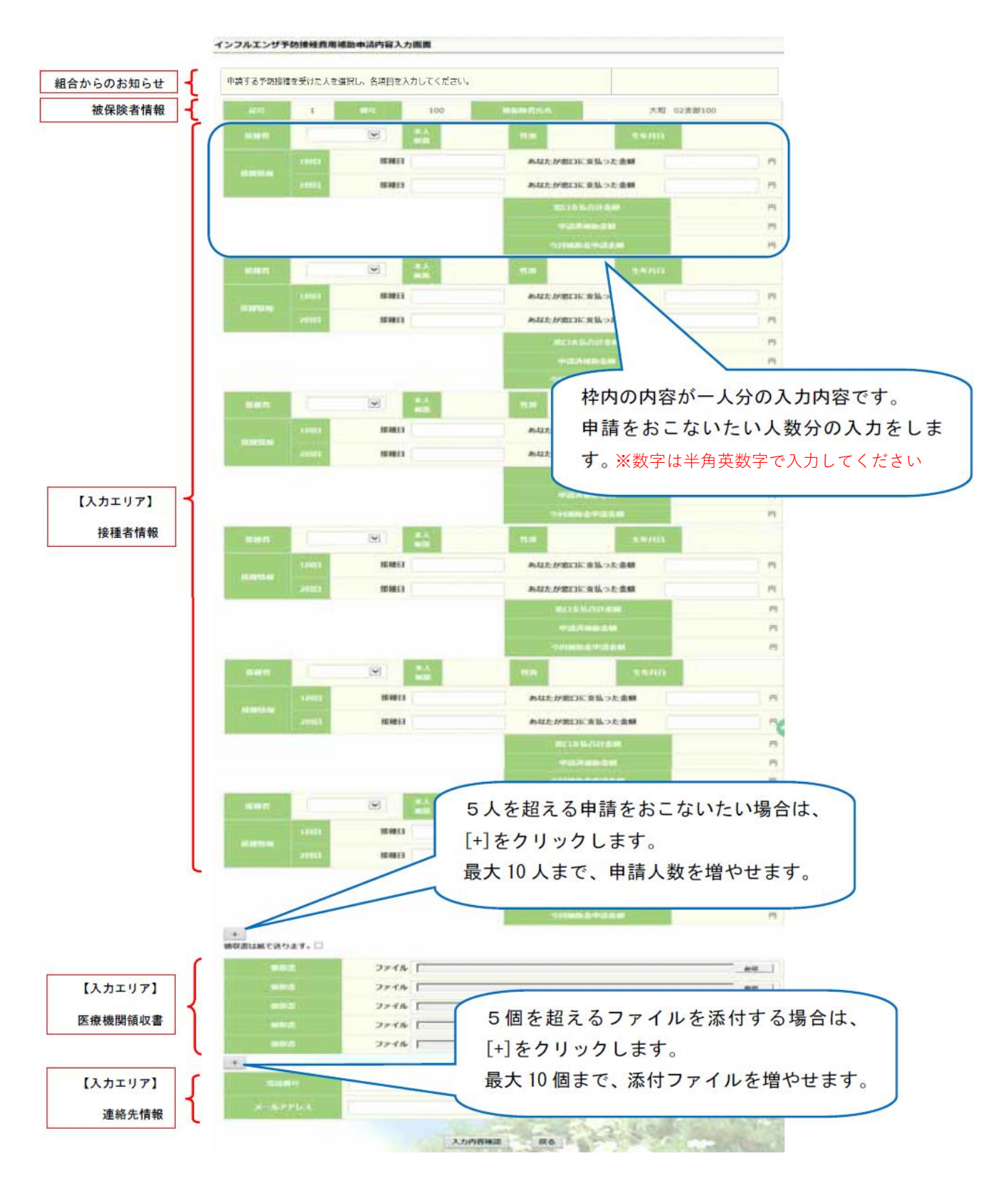

## ⑨ インフルエンザ予防接種費用補助申請内容入力画面の詳細説明

## 1.予防接種情報の入力

費用補助を申請する被保険者の氏名を選択、「接種日」、「あなたが窓口に支払った金額」 に接種日付と金額を入力してください。

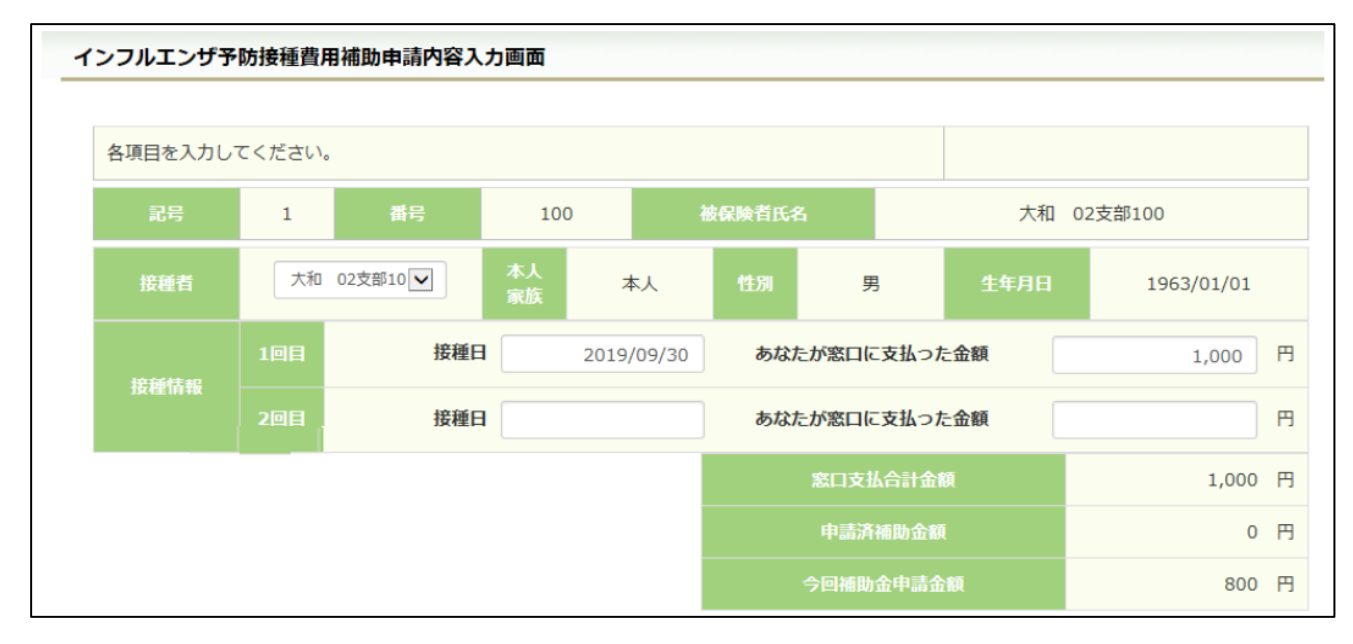

#### 2.領収書(画像)の選択

画面下部の領収書の項目の「参照」をクリックし、領収書の画像データを選択してください。 ※データの最大サイズは 10MB です。画像データはご自身でご用意ください。

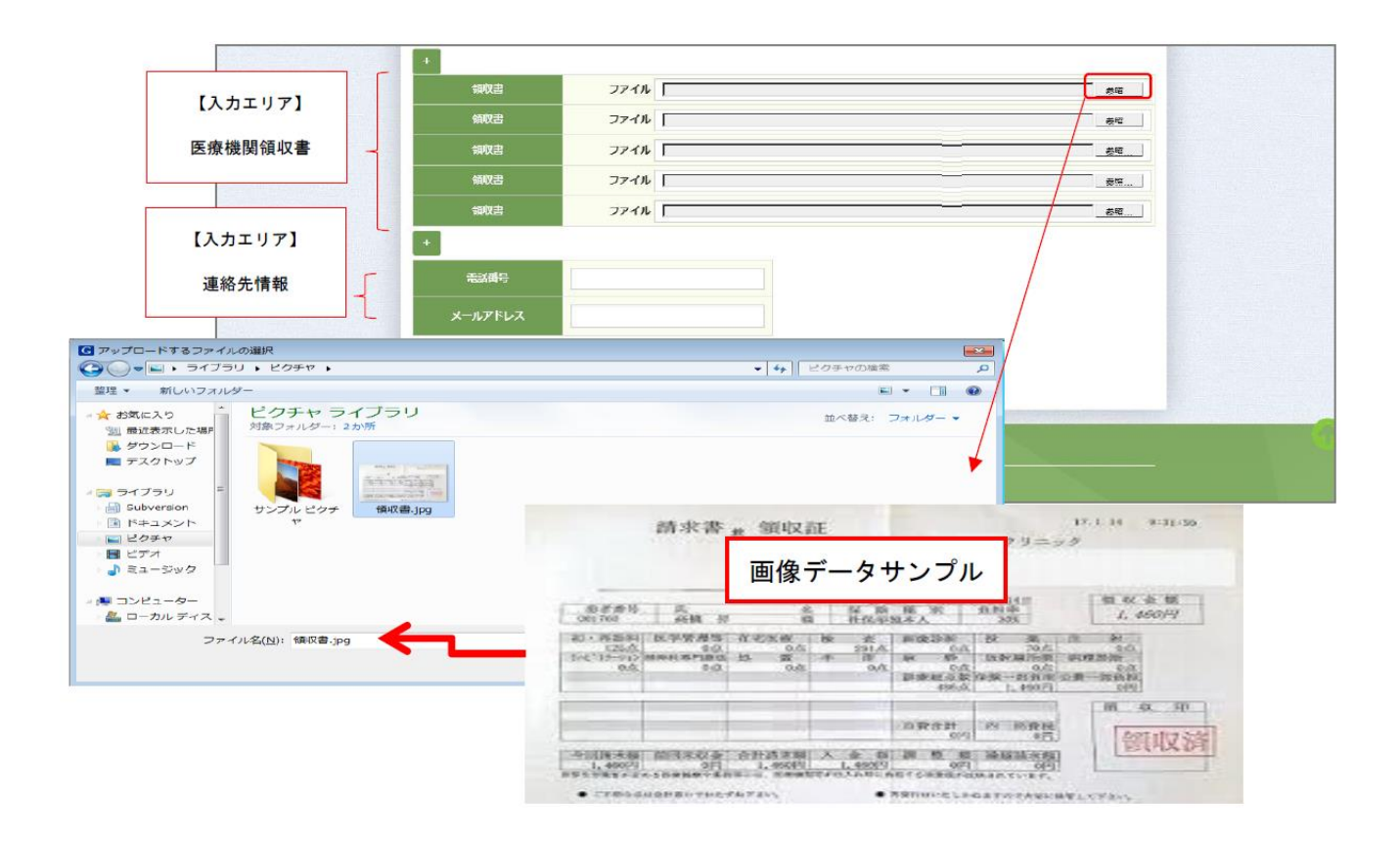

3.連絡先の入力

連絡可能な「電話番号」または「メールアドレス」のいずれかを入力してください。 両方に入力いただいても構いません。入力が完了したら、"入力内容確認"をクリックします。

| 電話番号    | 123-456-7890    | 1 miles | CALL - ASSAULT |
|---------|-----------------|---------|----------------|
| メールアドレス | xxxxx@xxx.co.jp |         |                |
|         | 入力内             | 容確認 戻る  |                |

#### ⑩ インフルエンザ予防接種費用補助申請内容確認画面の表示

入力内容を確認いただき、"申請"を クリック してください。 内容を訂正する場合は"戻る"をクリックし、インフルエンザ予防接種費用補助申請内容 入力画面で訂正してください。

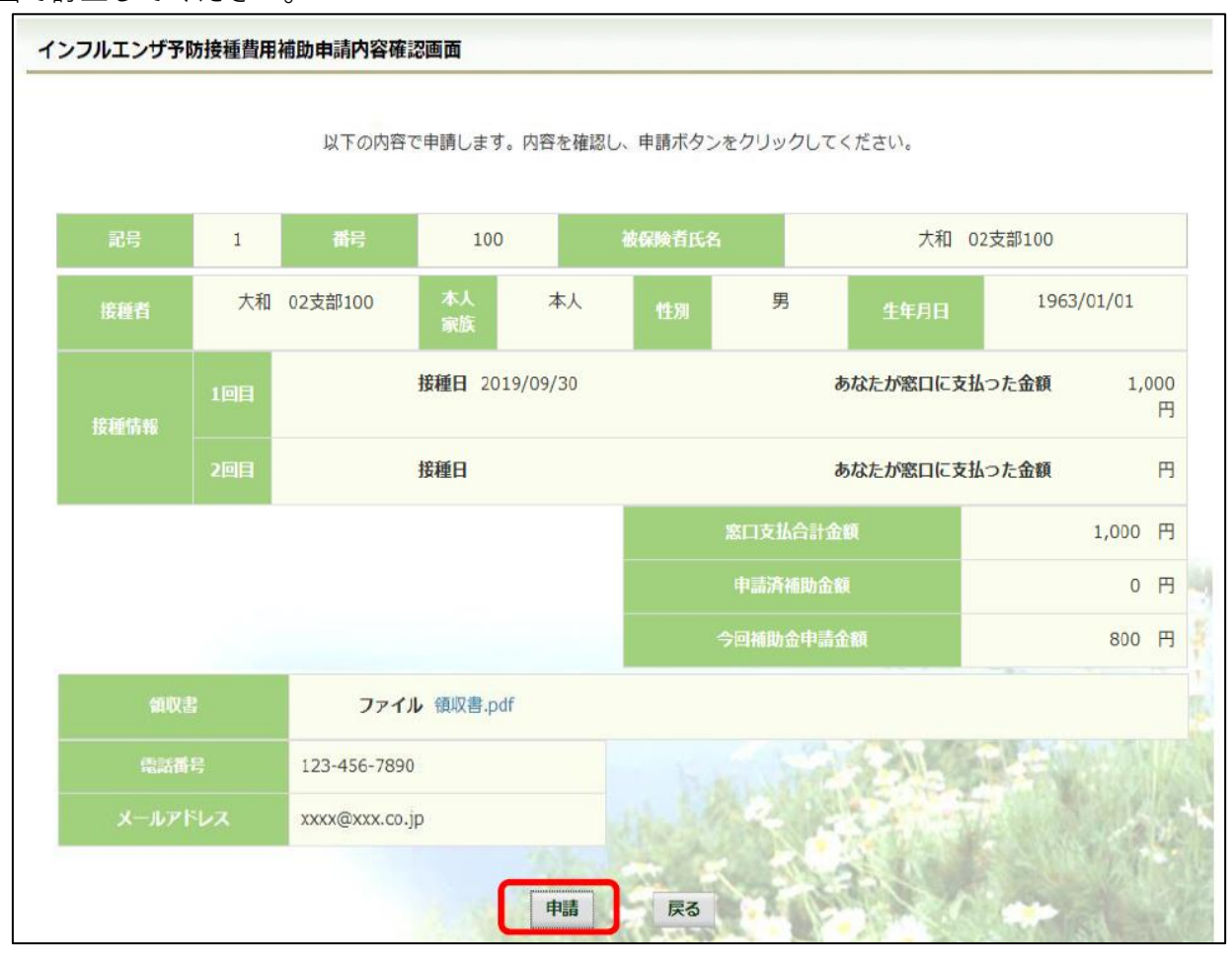

## ① インフルエンザ予防接種費用補助申請結果画面の表示

申請が完了すると、申請番号が表示されます。

"戻る"をクリックして、「電子申請新規選択画面」へ戻ってください。申請は終了です。

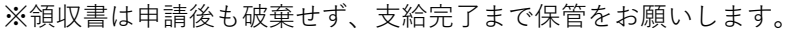

| インフルエンザ予防接種費用補助申請 | <b>青結果画面</b>                      |                            |                   |
|-------------------|-----------------------------------|----------------------------|-------------------|
|                   |                                   |                            |                   |
|                   | 申請番号                              | 2019100310000048           |                   |
| 領収                | 書を別途送付する場合は、申請ボタンクリ・<br>領収書と一緒にご送 | ック後に表示される申請番号を確認<br>付ください。 | L.                |
|                   | 戻る                                |                            | The second second |

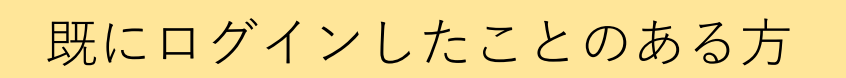

#### 12 ログインメニュー画面の表示

ご自身で設定した任意の「ユーザーID・パスワード」を入力して、"ログイン"をクリックします。 ※ユーザーIDまたはパスワードのいずれかをお忘れの場合は、ログインページ左の「●●を忘れた方はこちら」から

お手続きください。どちらも不明な場合は、健康保険組合【 jom.kenpo@j-oil.com 】までご連絡ください。

| -                                                                                                    |             |
|----------------------------------------------------------------------------------------------------|-------------|
| (今) 🚱 https://kosmoweb.jp/knpWeb/view/KNPH0000000.seam?cid=15839 - 🔒 🖒 権索 🔎 -                           | 슈 ☆ 🍄 🙂     |
| 🥖 K O S M O Communication × 📑                                                                           |             |
| ファイル(F) 編集(E) 表示(V) お気に入り(A) ツール(T) ヘルプ(H)                                                              |             |
| - 👍 🖻 クリプト便                                                                                             |             |
|                                                                                                    | 2021年10月29日 |
| KQSMO Web                                                                                               |             |
| ユーザーID、パスワードを忘れた方は、<br>下記から問い合わせ下さい。                                                                    |             |
| レスリートを入力後、ロクイン末タンをクリックしてくたさい。<br>ユーザID  <br>パスワード<br>ログイン                                               |             |
| IDを忘れた方はこちら<br>パスワードを忘れた方はこちら<br>毎月25日の21:00~24:00はメンテナンス作業のため利用できません<br>(25日が土曜日・日曜日・祝祭日の場合は繰り上げとなります) | 11.4        |

## 13 電子申請メニュー画面の表示

Kosmo Webのトップメニューより、「電子申請」を選択し、 「電子申請メニュー画面」を表示します。

| KQSMO, Web |                    | 」<br>Jーオイルミルズ値 | フード変更 ログアウト<br>建康保険組合<br>03-5148-7102 |  |
|------------|--------------------|----------------|---------------------------------------|--|
| トップ 通知情    | 報照会 個人情報管理 電子申請    |                |                                       |  |
| メインメニ      | ユー画面               |                |                                       |  |
|            | L_X                | ーを選択してください。    |                                       |  |
|            | 各種通知情報を参照します。      |                | 通知情報照会                                |  |
|            | 個人情報および設定情報を管理します。 |                | 個人情報管理                                |  |
|            | 電子申請を行います。         |                | 電子申請                                  |  |

#### (4) 新規画面の表示

「電子申請メニュー画面」にて"新規申請"をクリックします。

|          |                               | パスワード家       | 硬 ログアウト      |  |  |  |  |  |
|----------|-------------------------------|--------------|--------------|--|--|--|--|--|
| VOSI     | (O Web                        | J – オイルミルズ健康 | 保険組合         |  |  |  |  |  |
| Com      | nunication                    |              | 03-5148-7102 |  |  |  |  |  |
| トップ 通知情報 | <b>服照会 個人情報管理</b> 電子申請        |              |              |  |  |  |  |  |
| 電子申請メニ   | ニュー画面                         |              |              |  |  |  |  |  |
|          | メニューを選択してください。                |              |              |  |  |  |  |  |
|          | 新規申請を行います。                    | 新規申請         |              |  |  |  |  |  |
|          | 現在の申請状況、過去の申請内容を参照、及び取下を行います。 | 申請履歴         | JAN H        |  |  |  |  |  |
|          | 戻る                            |              | A AN         |  |  |  |  |  |

## 15 電子申請新規選択画面の表示

「電子申請新規選択画面」にて申請名「インフルエンザ予防接種費用補助申請」の "申請"をクリックします。

|            |       |                             | 7.7.5                        | ード変更   ログアウト  |  |
|------------|-------|-----------------------------|------------------------------|---------------|--|
|            |       |                             | J – オイルミルズ健康保険組合             |               |  |
| KOSMO V    | Neb   |                             |                              | 03-5148-7102  |  |
| Communica  | 41011 |                             |                              |               |  |
|            |       |                             |                              |               |  |
| トップ 通知情報照会 | 個人情報管 |                             |                              |               |  |
| 雷子申請新規選択画  | ī     |                             |                              |               |  |
|            |       |                             |                              |               |  |
|            |       |                             |                              |               |  |
|            |       | ダウンロードする申請書のダウンロードボタンをクリックし | ,てください。                      | 1.00          |  |
|            |       |                             |                              |               |  |
|            | No    | 申請名                         | 申請・ダウンロード                    | - 12 · · · ·  |  |
|            |       |                             | de#                          | 1 Lit King 2  |  |
|            | 1     | インノルエンサナ防接椎貨用補助申請           | 甲前                           | State instate |  |
|            |       |                             | A POLY PRAY PROVIDENTS TOTAL | MATON / Star  |  |
|            |       | 戻る                          |                              |               |  |

## 16 インフルエンザ予防接種費用補助申請内容入力画面

インフルエンザ予防接種費用補助申請内容入力画面の項目について入力します。 入力画面の詳細について説明します。

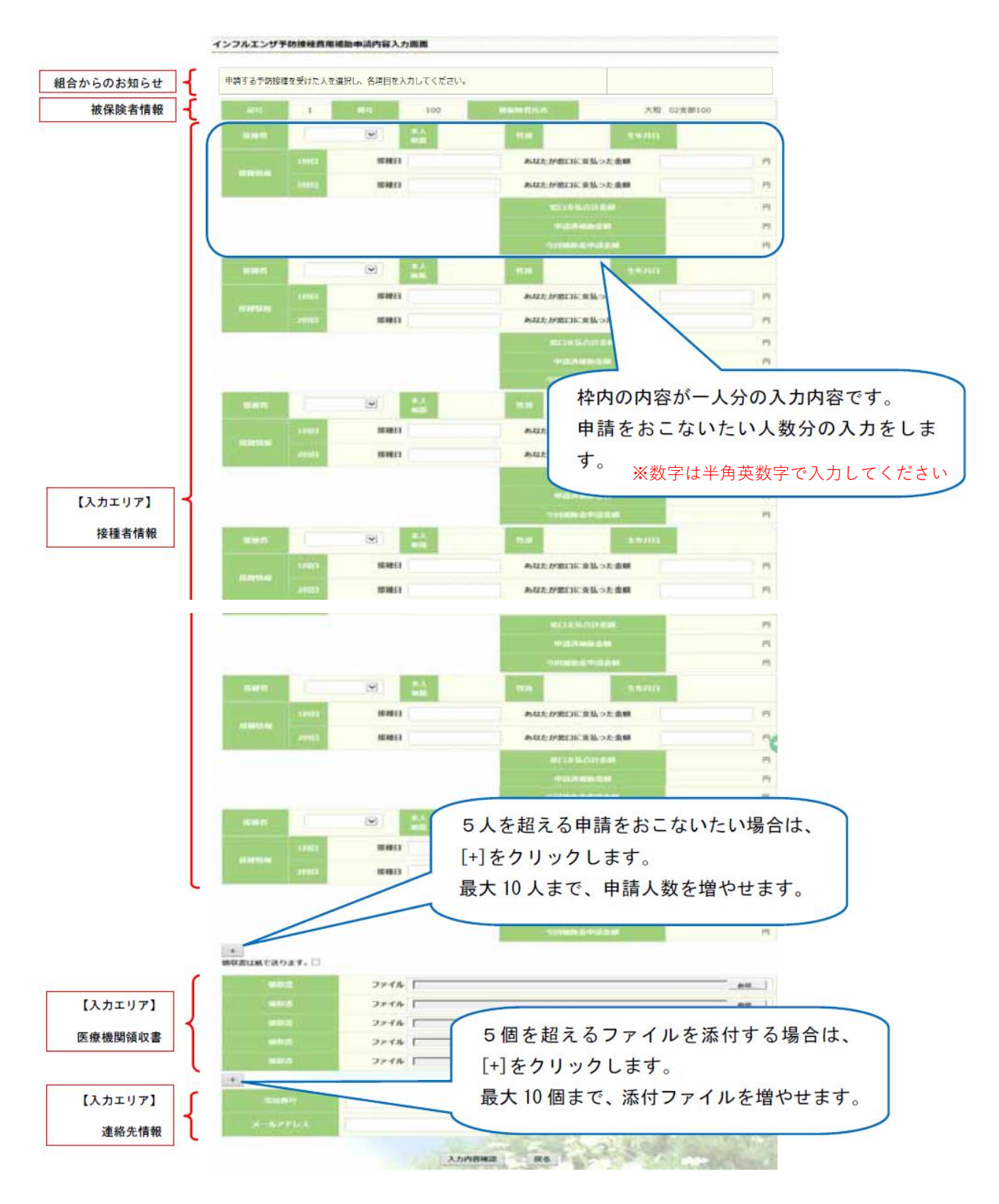

## ① インフルエンザ予防接種費用補助申請内容入力画面の詳細説明

1.予防接種情報の入力

費用補助を申請する被保険者の氏名を選択、「接種日」、「あなたが窓口に支払った金額」 に接種日付と金額を入力してください。

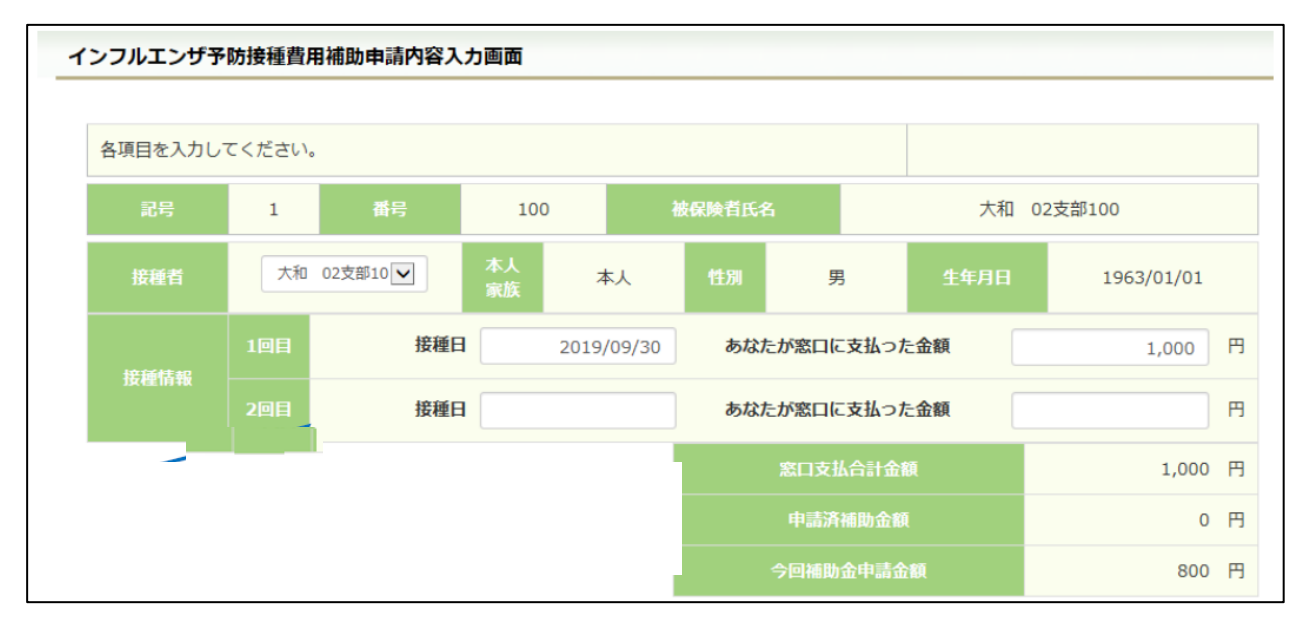

#### 2.領収書(画像)の選択

画面下部の領収書の項目の「参照」をクリックし、領収書の画像データを選択してください。 ※データの最大サイズは 10MB です。画像データはご自身でご用意ください。

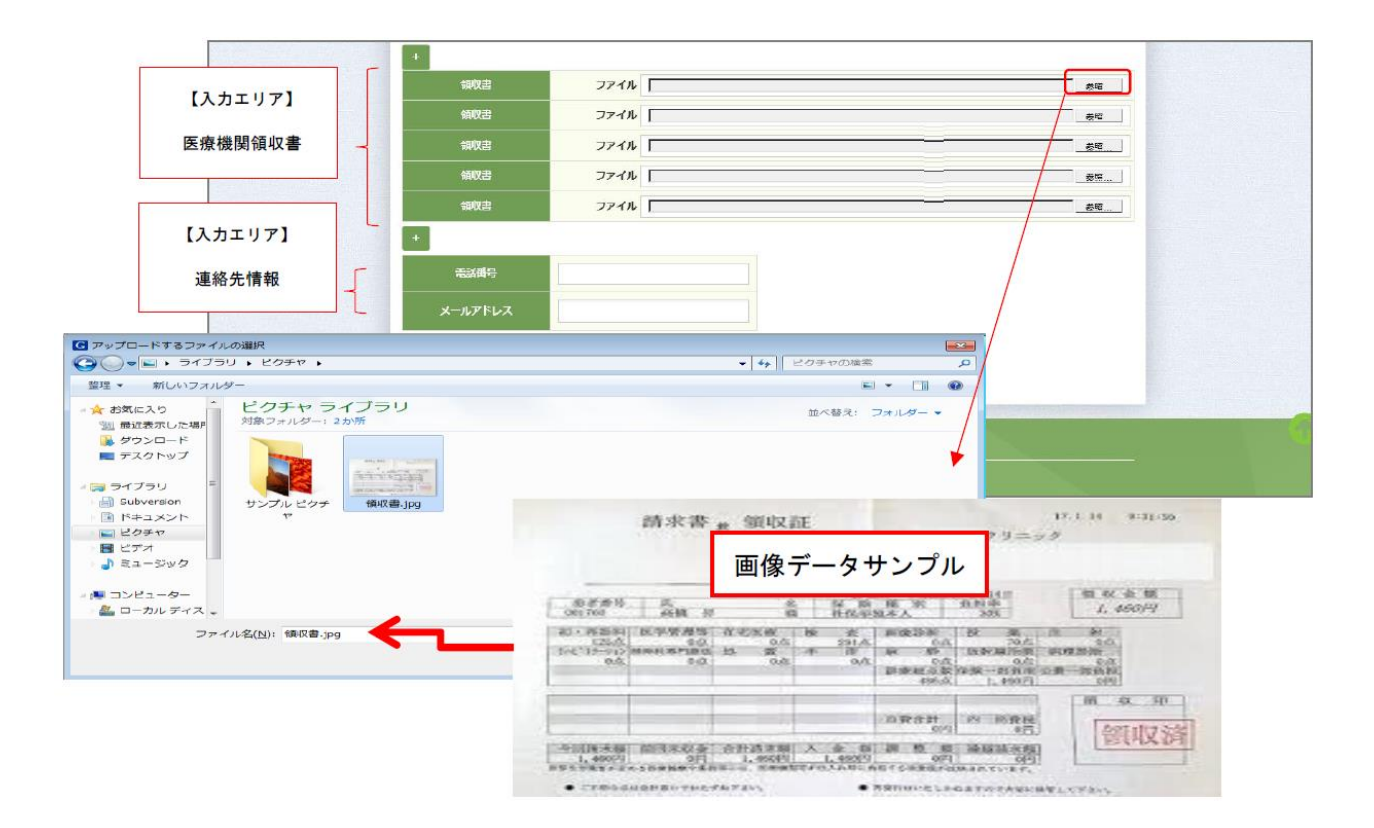

3.連絡先の入力

連絡可能な「電話番号」または「メールアドレス」のいずれかを入力してください。 両方に入力いただいても構いません。入力が完了したら、"入力内容確認"をクリックします。

| 電話番号    | 123-456-7890    |     |
|---------|-----------------|-----|
| メールアドレス | xxxxx@xxx.co.jp |     |
|         | Alter A         |     |
|         | 入力内容研           | 認良る |

### 18 インフルエンザ予防接種費用補助申請内容確認画面の表示

入力内容を確認いただき、"申請"を クリック してください。 内容を訂正する場合は"戻る"をクリックし、インフルエンザ予防接種費用補助申請内容 入力画面で訂正してください。

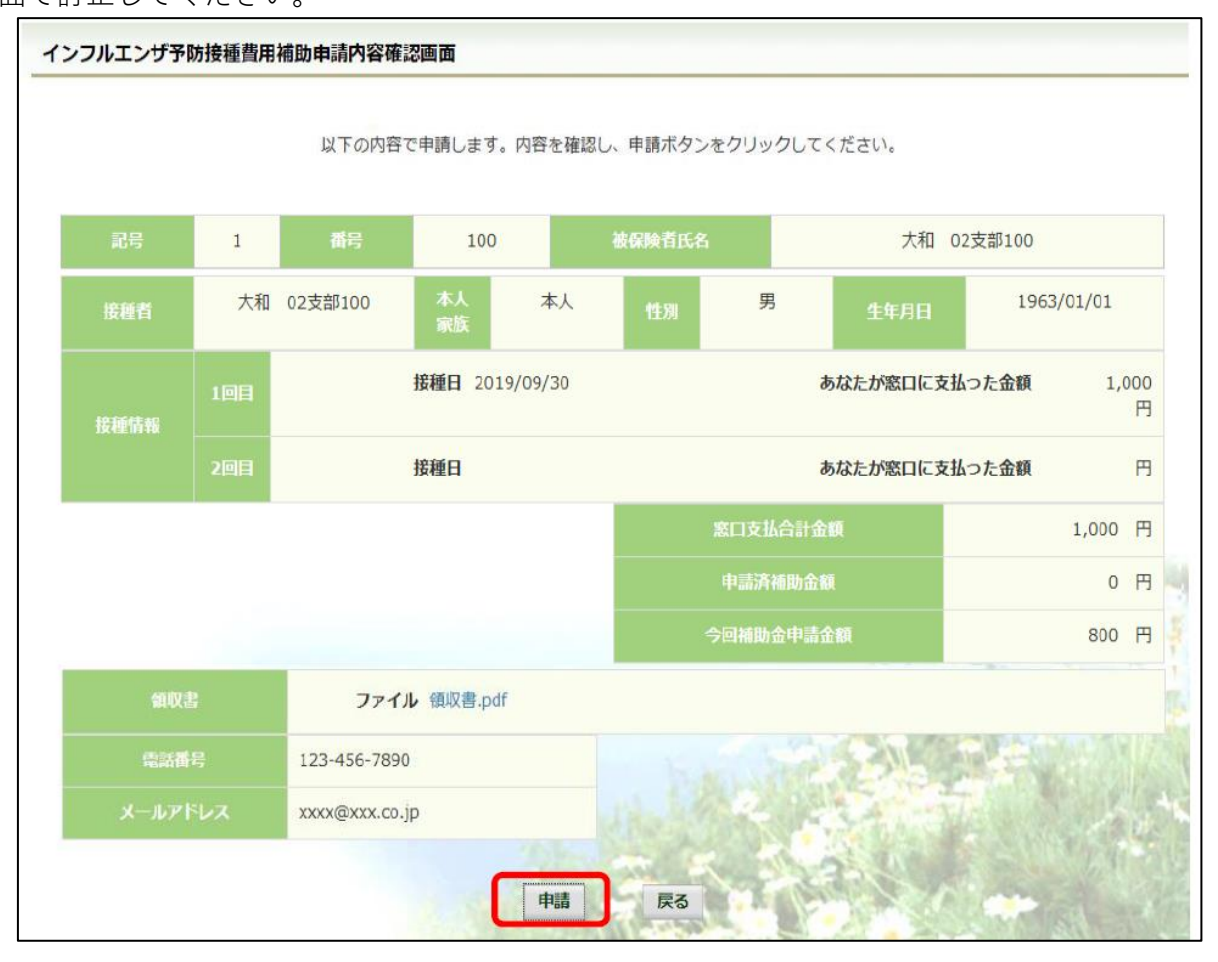

#### 19 インフルエンザ予防接種費用補助申請結果画面の表示

申請が完了すると、申請番号が表示されます。

"戻る"をクリックして、「電子申請新規選択画面」へ戻ってください。申請は終了です。

※領収書は申請後も破棄せず、支給完了まで保管をお願いします。

| インフルエンザ予防接種費用補助申詞                                          | 青結果画面 |                  |   |  |  |  |  |
|------------------------------------------------------------|-------|------------------|---|--|--|--|--|
|                                                            |       |                  |   |  |  |  |  |
|                                                            | 申請番号  | 2019100310000048 |   |  |  |  |  |
| 領収書を別途送付する場合は、申請ボタンクリック後に表示される申請番号を確認し、<br>領収者と一緒にご送付ください。 |       |                  |   |  |  |  |  |
|                                                            | 戻る    |                  | 1 |  |  |  |  |